## harmonic

## Activating new version of software in a Harmonic XOS IRD

This procedure describes how to activate a new version of software.

After the software package is pushed to your XOS IRD in the background, a manual activation of the software is required.

- Note <u>This process is service affecting. If your XOS IRD is in production operation, please</u> <u>arrange a maintenace window, if necessary.</u>
  - 1. Enter the XOS IRD Management IP address into your browser The main login page appears.
  - Enter in your login credentials Login: xos Password: xos-user
  - 3. From the Main Menu, select Platform Configuration

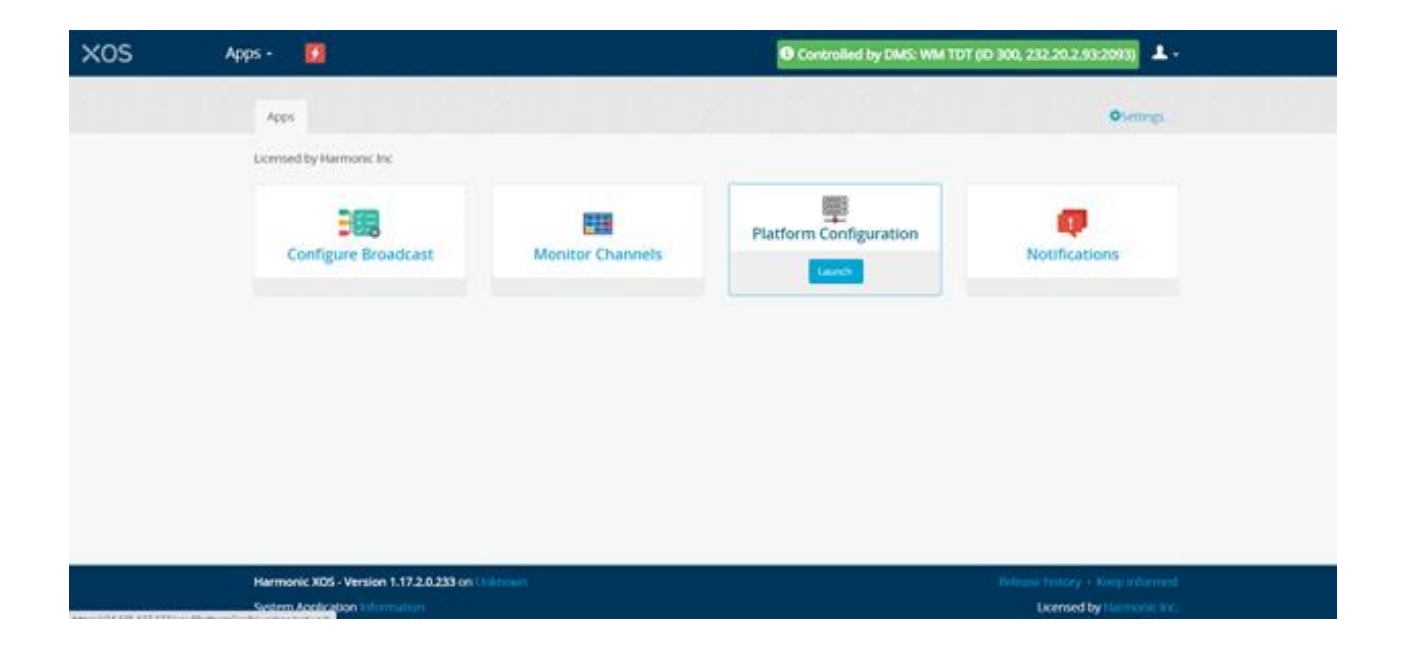

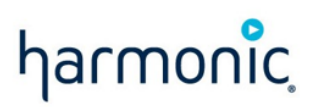

4. In Platform Configuration Window, click the gear icon in the upper-right and select **Upgrade**.

| XOS                  | Platform Configuration -                                                                                                    |                       | 0.0                         | ntrolled by DMS: WM TDT (ID 30 | a, 232.20.2.93:2093) 💄 - |  |
|----------------------|----------------------------------------------------------------------------------------------------|-----------------------|-----------------------------|--------------------------------|--------------------------|--|
|                      | P Settings P Monito                                                                                                    | ring CHS PRotes       | Tene III System Information | OneCare Portal                 | . 0.                     |  |
|                      | Ethernet ports IP c                                                                                                    | ∑ Upgrade<br>G Reboot |                             |                                |                          |  |
|                      | Designation                                                                                                    | IP Address            | Network Mask                | Gateway                        | VLan                     |  |
|                      | Management 01                                                                                                    | 24.125.137.177        | 255 255 246.0               | 241751361                      | •                        |  |
|                      | GbE 03                                                                                                    | 122.16.38.166         | 255 255 255 252             | 172 16 38 165                  |                          |  |
|                      | Revert Save                                                                                                    |                       |                             |                                |                          |  |
|                      |                                                                                                    |                       |                             |                                |                          |  |
| kmac/04.175.117.177/ | Harmonic XDS - Version 1.17.2.0.233 on Uning the Company of Company of Compan |                       |                             | Ucersed by Remove Inc.         |                          |  |

5. The following screen appears. Click **Activate**.

Upgrade equipment

Path
Avantibitims\_sw\_download\_files/full\_from\_incremental/1.17.3.0.282/xos-upgra

Download

Download and Installation progress
Upprade is ready to be activated

The version 1.17.3.0.282 is ready to be activated

The version 1.17.3.0.282 is ready to be activated

Xativate
Close

6. The following screen appears. Click **Yes**.

🛎 Upgrade equipment

| Avar/lib/dms_sw_download_files/full_from_incr                                                                                                  | emental/1.17.3.0.282/xos-upgra |
|----------------------------------------------------------------------------------------------------|--------------------------------|
|                                                                                                    | ✓ Download                     |
| Download and Installation progress                                                                                                    |                                |
| · · · · · · · · · · · · · · · · · · ·                                                                                                    |                                |
| <ul> <li>Upgrade is ready to b</li> </ul>                                                                                                    | ve activated                   |
| ✓ Upgrade is ready to b<br>The version 1.17.3.0.282 is ready to be activated                                                                   | e activated                    |
| ✓ Upgrade is ready to b<br>The version 1.17.3.0.282 is ready to be activated<br>Activation                                                     | ve activated                   |
| ✓ Upgrade is ready to b<br>The version 1.17.3.0.282 is ready to be activated<br>Activation<br>To finalize the new software activation you need | e activated                    |

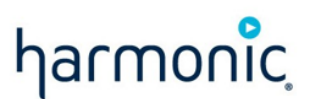

- 7. The IRD reboots, which takes about 6-and-a-half minutes. If your service is live, this process will be service-impacting.
- 8. Return to the main Login page and verify the new code version at the bottom of the screen

Version number should display 1.19.3.0.378 at the bottom of the screen

|                                    | harmonic                    |
|------------------------------------|-----------------------------|
|                                    | Please log in               |
|                                    | Username                    |
|                                    | Patsword                    |
|                                    | C Remember me               |
|                                    | Log in                      |
|                                    |                             |
|                                    |                             |
|                                    |                             |
|                                    |                             |
|                                    |                             |
|                                    |                             |
|                                    |                             |
|                                    |                             |
|                                    |                             |
| Hermonic XOS - venion 1.19.3.0.378 | Reisene Formy - Key Printed |

9. **NOTE**: In rare occasions, if you encounter the below error at the end of the upgrade procedure, please perform an additional IRD reboot, which will resolve the error.

| System: VOS App Failure                               | ×            |  |  |  |  |  |  |
|-------------------------------------------------------|--------------|--|--|--|--|--|--|
| Detected<br>Today at 04:39:51 PM                      |              |  |  |  |  |  |  |
| There is 1 app at failure state [Upgrade]             |              |  |  |  |  |  |  |
| Solutions                                             |              |  |  |  |  |  |  |
| 1. Report to DevOps for restoring the vos app         |              |  |  |  |  |  |  |
| Take me there     Acknowledge (10 min snooze)     All | Schedule fix |  |  |  |  |  |  |